## NOTICE POUR COMPLETER LE DOSSIER

1-Ouvrez la pièce jointe pour accéder au dossier

## 2- Cliquez sur l'onglet « OUTILS »

| Dossier Inscription 2020-2021 VF A4 ESSALpdt - Adobe Acrobat Reader DC |        |                       |                                                                                                    |  |
|------------------------------------------------------------------------|--------|-----------------------|----------------------------------------------------------------------------------------------------|--|
| ichier Edition Affichage Fenêtre Aide                                  |        |                       |                                                                                                    |  |
| Accueil                                                                | Outils | Dossier Inscription × |                                                                                                    |  |
| ₿ ☆                                                                    | ው 🖶    | $\boxtimes  $         | $\textcircled{$ \textcircled{$ \textcircled{$ \textcircled{$ \textcircled{$ \textcircled{$ \textcircled{$ \textcircled{$ \end{array}}} } } } } } } \underbrace{ \textcircled{$ \textcircled{$ \end{matrix}{$ \end{matrix}{$ \end{matrix}{$ \end{matrix}{$ \textcircled{$ \end{matrix}}} } } } } } \underbrace{ \textcircled{$ \textcircled{$ \end{matrix}{$ \end{matrix}{$ \end{matrix}{$ \end{matrix}{$ \end{matrix}}} } } } \underbrace{ \textcircled{$ \textcircled{$ \end{matrix}{$ \end{matrix}{$ \end{matrix}{$ \end{matrix}{$ \end{matrix}{$ \end{matrix}{$ \end{matrix}}} } } } } \underbrace{ \textcircled{$ \textcircled{$ \end{matrix}{$ \end{matrix}{$ \end{matrix}{$ \end{matrix}{$ \end{matrix}{$ \end{matrix}{$ \end{matrix}}} } } } } \underbrace{ \textcircled{$ \textcircled{$ \end{matrix}{$ \end{matrix}{$ \end{matrix}{$ \end{matrix}{$ \end{matrix}{$ \end{matrix}{$ \end{matrix}}} } } } } \underbrace{ \textcircled{$ \textcircled{$ \end{matrix}{$ \end{matrix}{$ \end{matrix}{$ \end{matrix}{$ \end{matrix}{$ \end{matrix}{$ \end{matrix}}} } } } } \underbrace{ \textcircled{$ \textcircled{$ \end{matrix}{$ \end{matrix}{$ \end{matrix}{$ \end{matrix}{$ \end{matrix}{$ \end{matrix}{$ \end{matrix}}} } } } } \underbrace{ \textcircled{$ \textcircled{$ \end{matrix}{$ \end{matrix}{$ \end{matrix}{$ \end{matrix}{$ \end{matrix}{$ \end{matrix}{$ \end{matrix}{$ \end{matrix}}} } } } } \underbrace{ \textcircled{$ \textcircled{$ \end{matrix}{$ \end{matrix}{$ \end{matrix}{$ \end{matrix}{$ \end{matrix}{$ \end{matrix}{$ \end{matrix}}} } } } } \underbrace{ \textcircled{$ \textcircled{$ \textcircled{$ \end{matrix}{$ \end{matrix}{$ \end{matrix}{$ \end{matrix}{$ \end{matrix}{$ \end{matrix}}} } } } } \underbrace{ \textcircled{$ \textcircled{$ \end{matrix}{$ \end{matrix}{$ \end{matrix}{$ \end{matrix}{$ \end{matrix}{$ \end{matrix}{$ \end{matrix}{$ \end{array}{$ \end{array}{$ \end{array}{$ \end{array}{$ \end{array}{$ \end{array}{$ \end{array}{$ \end{array}{$ \end{array}{$ \end{array}$ |  |
|                                                                        |        |                       |                                                                                                    |  |

## 3- Puis cliquez sur l'onglet « REMPLIR ET SIGNER »

| Ven               |  |  |
|-------------------|--|--|
| Remplir et signer |  |  |
| Ouvrir 💌          |  |  |

4-Pour commencer la saisie du dossier, se servir de la fenêtre qui se trouve juste au-dessus de « dossier d'inscription »

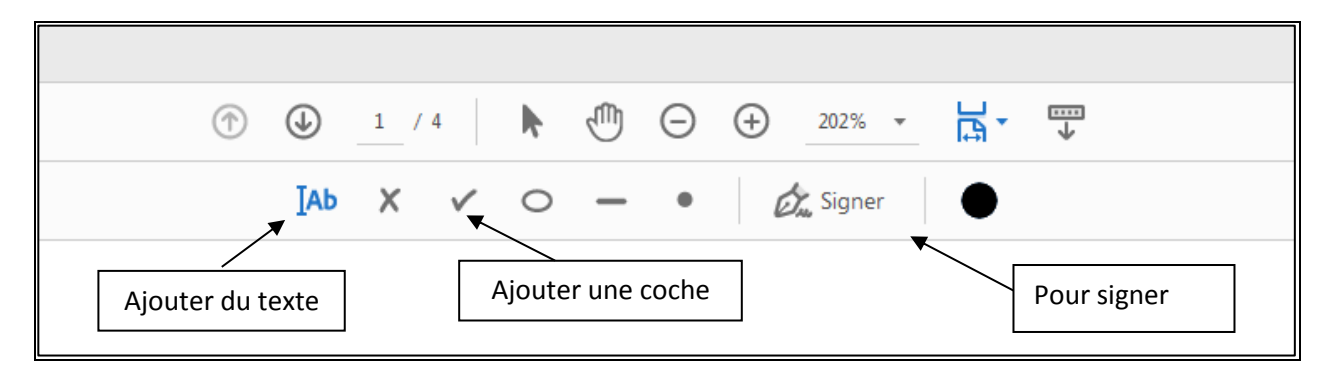

5- Lorsque vous avez terminé la saisie, ne pas oublier de fermer (onglet en haut à droite).

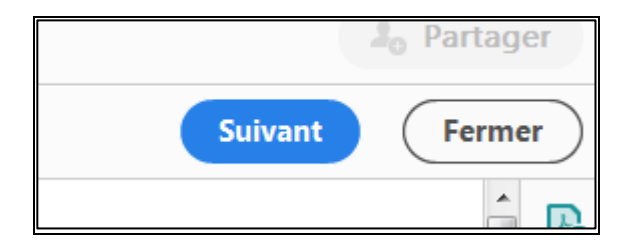

6- Renvoyer le mail avec le dossier complété ET ne pas oublier pas les pièces justificatives.